# **Bulk Assign Assets**

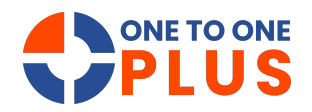

This guide outlines a simple method for bulk assigning assets, helping you quickly update information, boost productivity, and maintain accurate records for easier asset management.

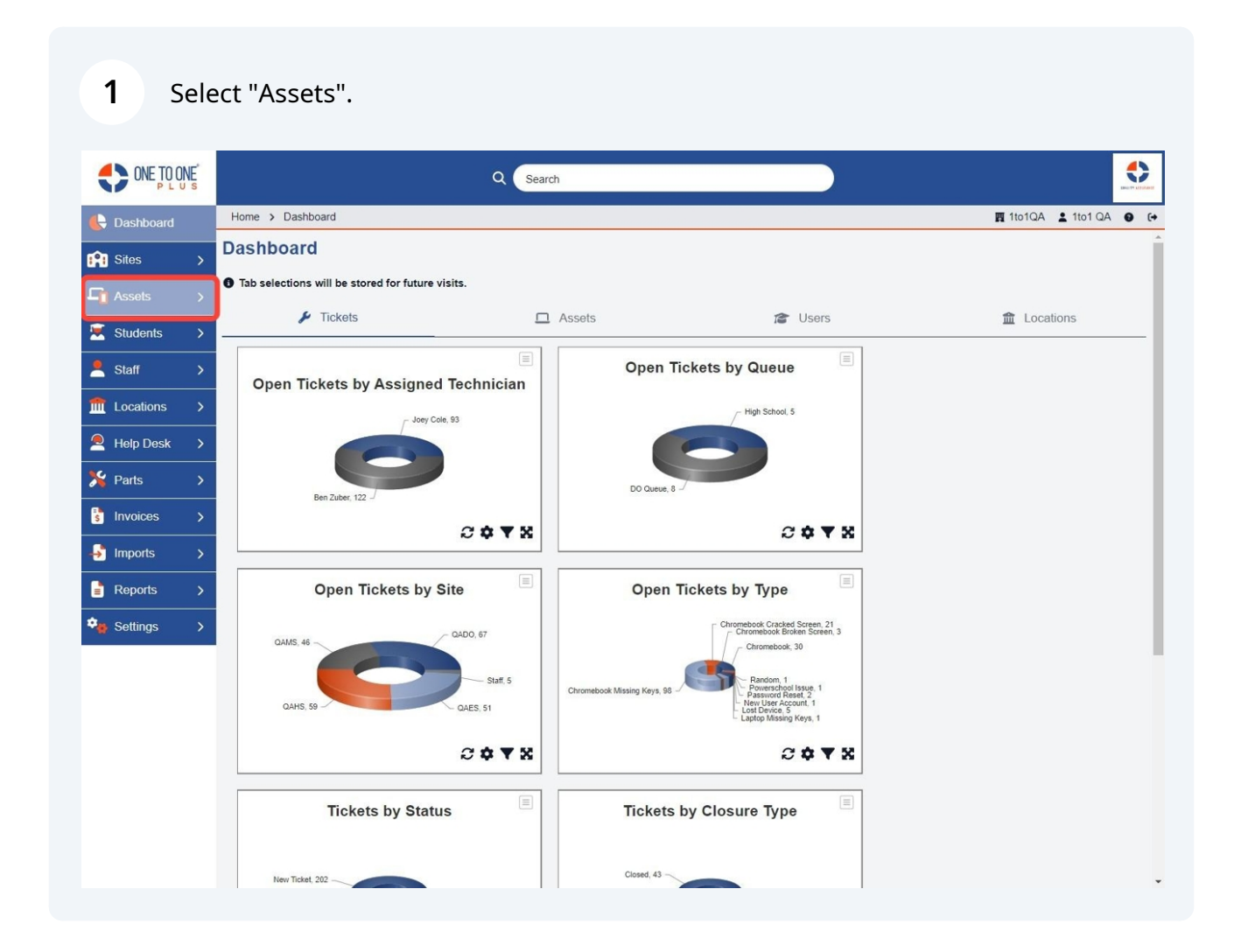

### 2 Select "Bulk Assign".

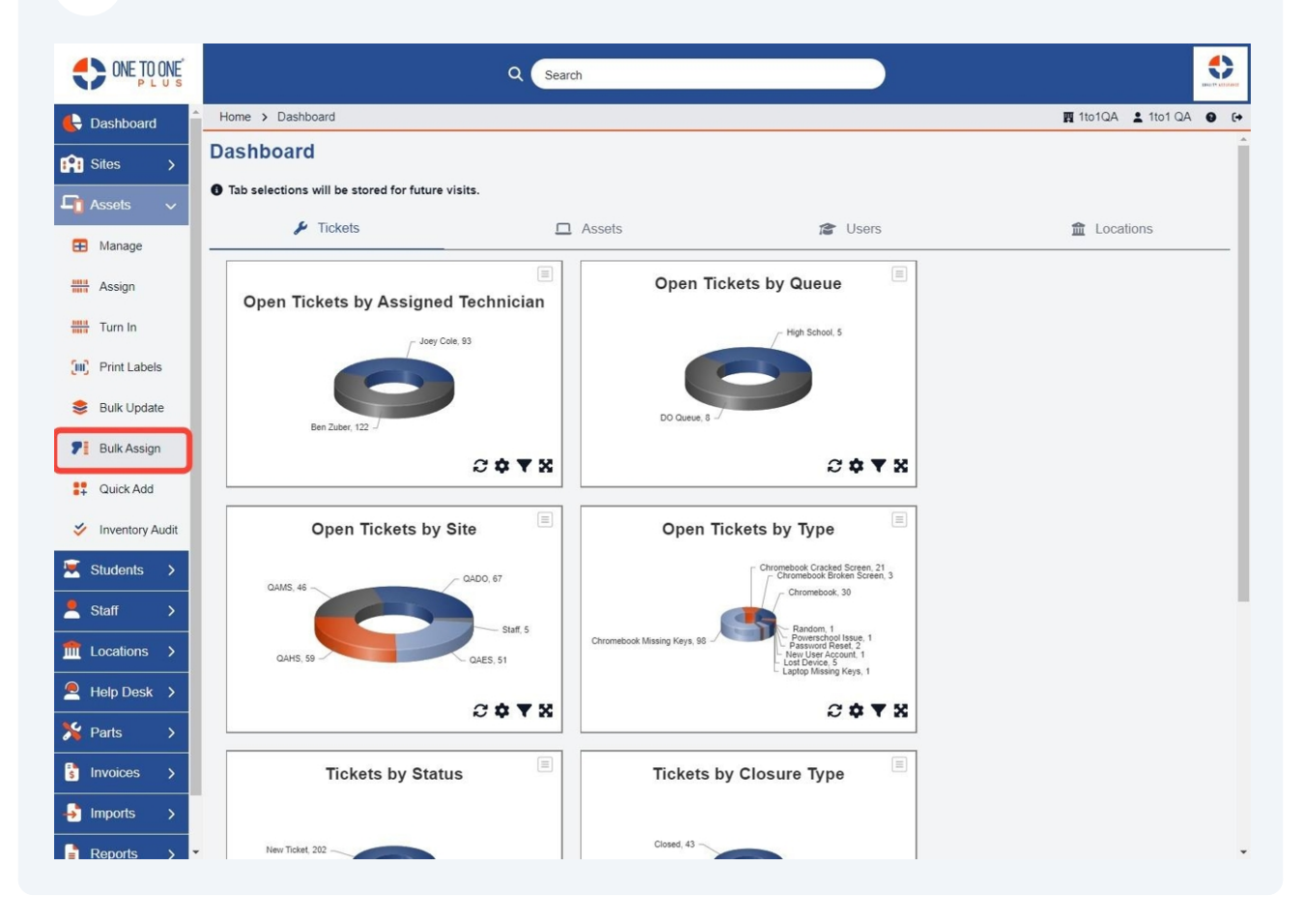

#### Select "Asset S/N" or "Asset ID".

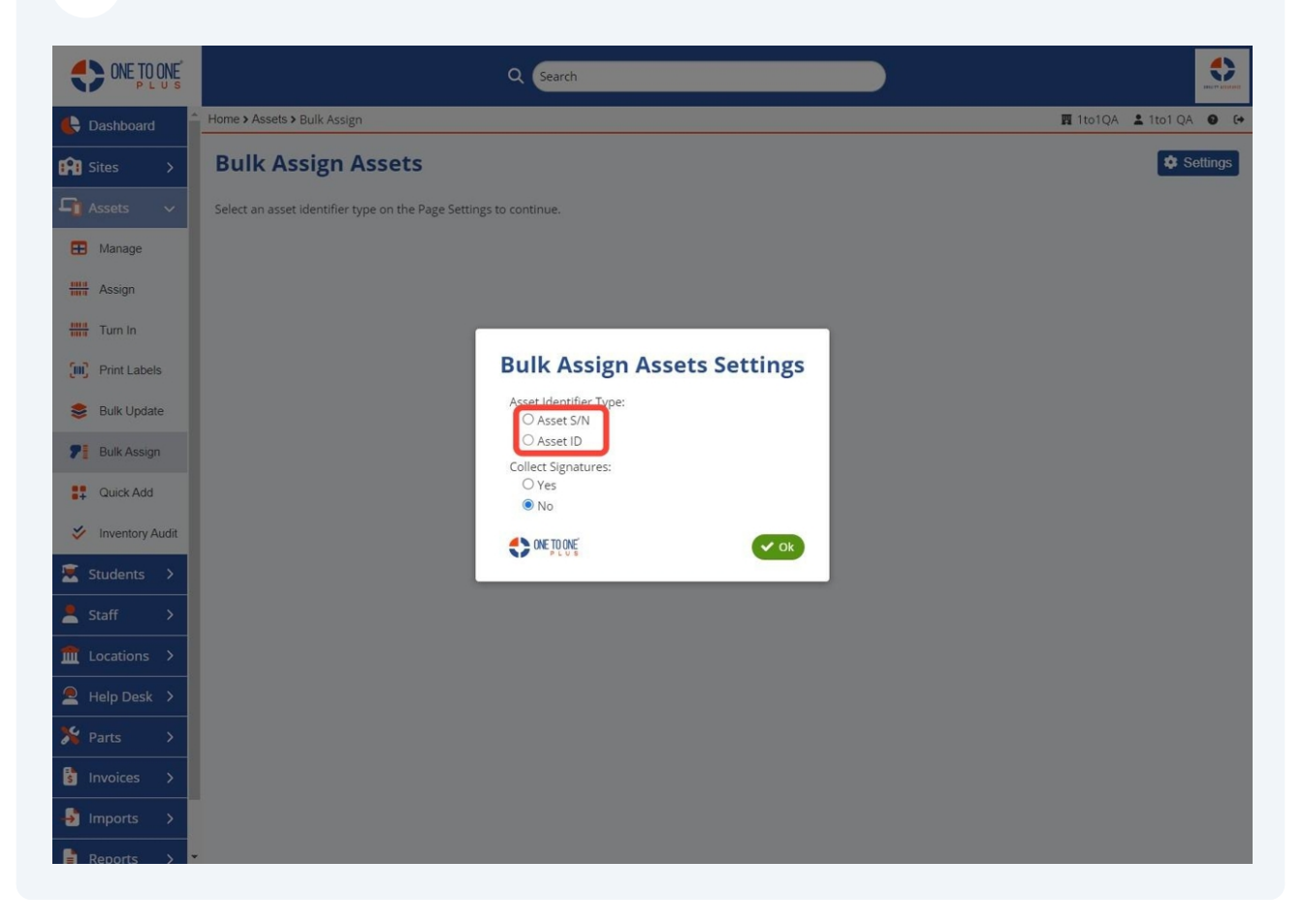

#### 4 Select "Yes" or "No".

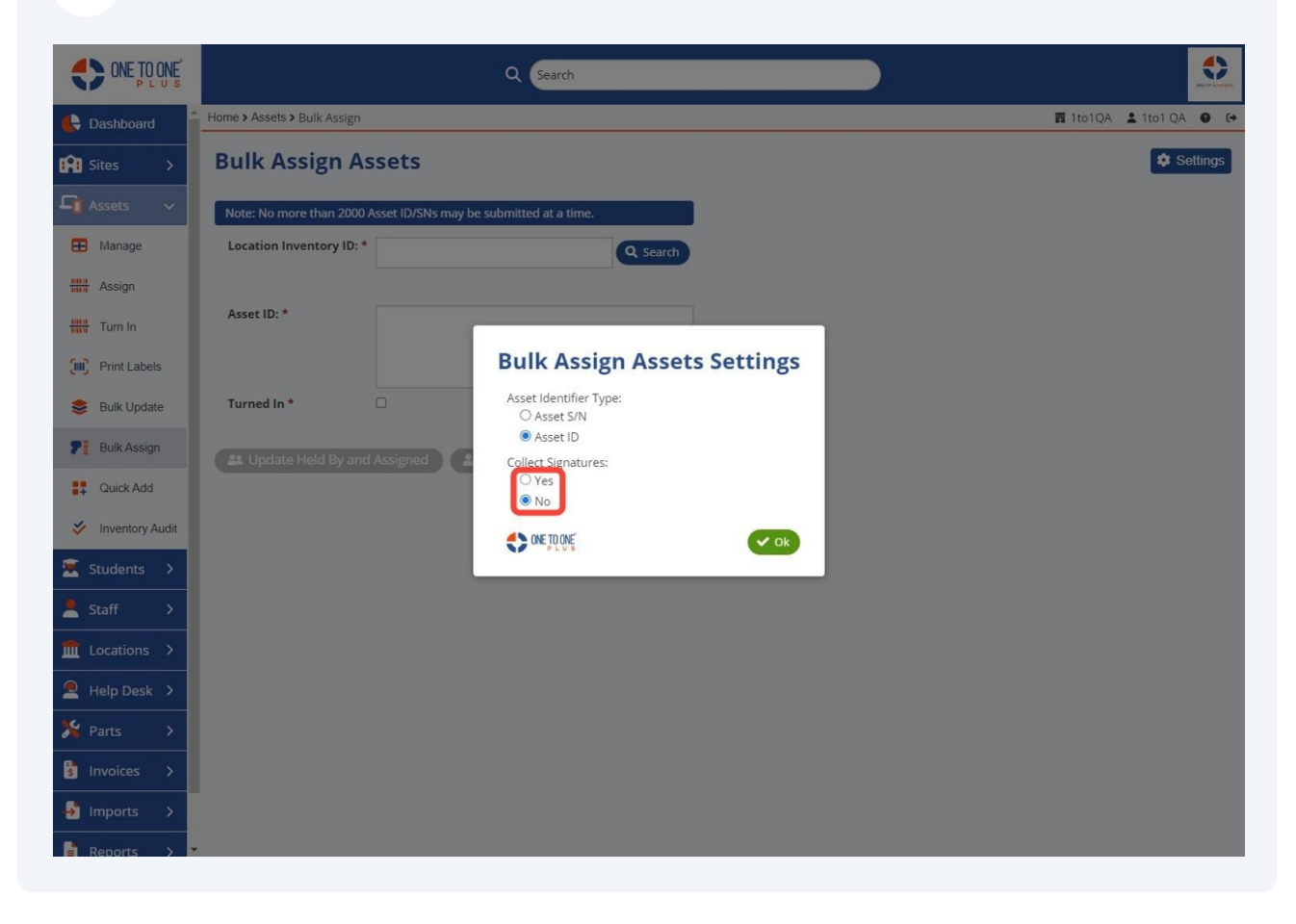

#### 5 Select "Ok".

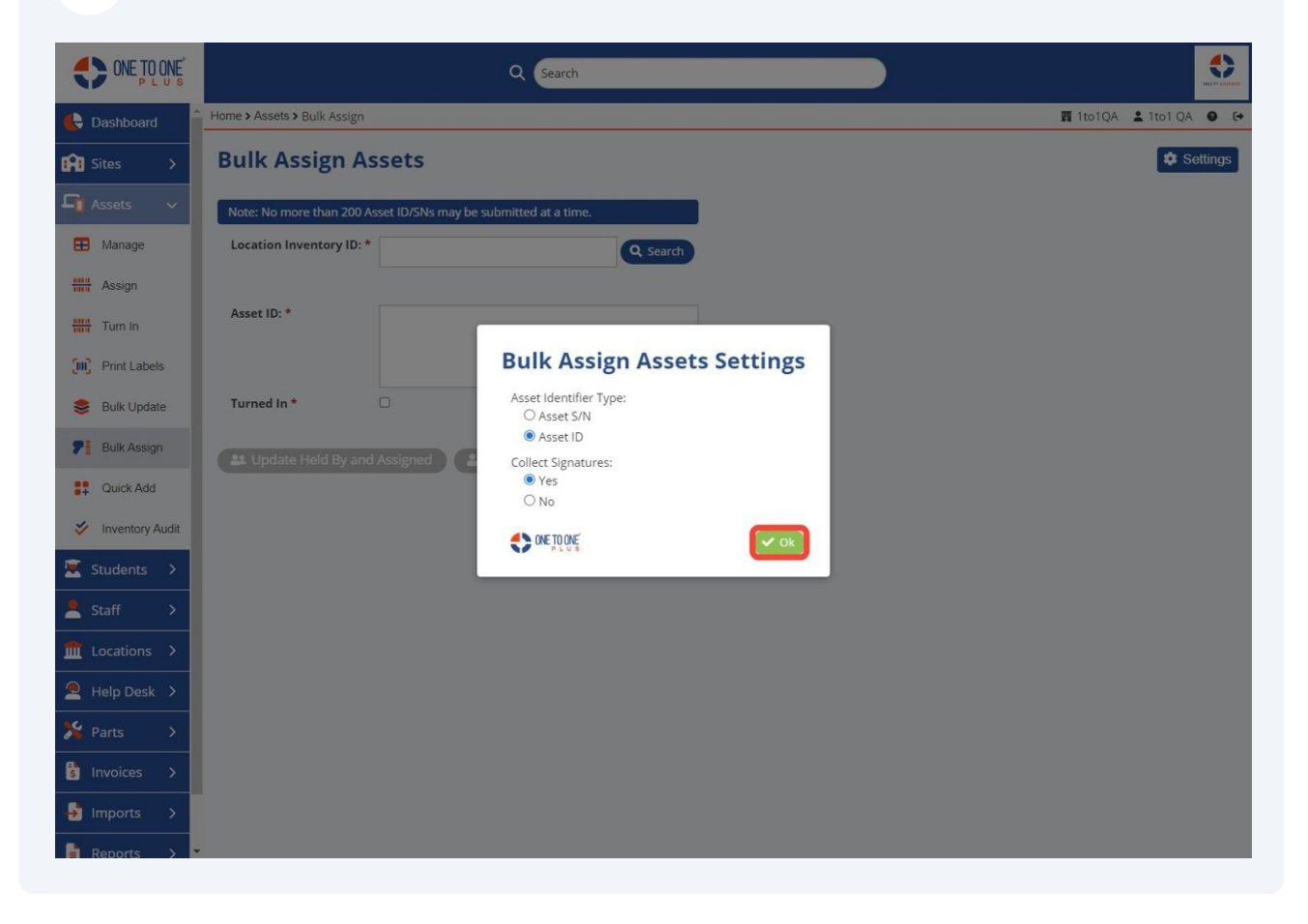

### Select "Search".

| ONE TO ONE P L U S | Q Search                                                        |                      |
|--------------------|-----------------------------------------------------------------|----------------------|
| 🔥 Dashboard        | Home > Assets > Bulk Assign                                     | 1to1QA 💄 1to1 QA 🛛 🕞 |
| Sites >            | Bulk Assign Assets                                              | Settings             |
| 🖵 Assets 🗸         | Note: No more than 200 Asset ID/SNs may be submitted at a time. |                      |
| 🞛 Manage           | Location Inventory ID: *                                        |                      |
| Assign             |                                                                 |                      |
| Turn In            | Asset ID: *                                                     |                      |
| Frint Labels       |                                                                 |                      |
| 😂 Bulk Update      | Turned In *                                                     |                      |
| Bulk Assign        | ≛ Update Held By and Assigned 🔰 🛓 Update Held By Only           |                      |
| Quick Add          |                                                                 |                      |
| 🞸 Inventory Audit  |                                                                 |                      |
| 💌 Students 🔉       |                                                                 |                      |
| 💄 Staff 🛛 🗲        |                                                                 |                      |
|                    |                                                                 |                      |
| 🔎 Help Desk 🔉      |                                                                 |                      |
| 羚 Parts 🔿          |                                                                 |                      |
| s Invoices >       |                                                                 |                      |
| 🚽 Imports >        |                                                                 |                      |
| Reports >          |                                                                 |                      |

### Choose "Select a Location".

| ONE TO ONE        | Q Search                                                        |                      |
|-------------------|-----------------------------------------------------------------|----------------------|
| 🖶 Dashboard       | Home > Assets > Bulk Assign                                     | 1to1QA 💄 1to1 QA 🔮 🕞 |
| 😭 Sites >         | Bulk Assign Assets                                              | Settings             |
| 🖵 Assets 🗸 🗸      | Note: No more than 200 Asset ID/SNs may be submitted at a time. |                      |
| 🔁 Manage          | Location Inventory ID: *                                        |                      |
| Assign            | Select a Location:                                              |                      |
| Turn In           | Asset ID: *                                                     |                      |
| Print Labels      |                                                                 |                      |
| 😂 Bulk Update     | Turned In *                                                     |                      |
| P Bulk Assign     | Lupdate Held By and Assigned                                    |                      |
| 🛟 Quick Add       |                                                                 |                      |
| 🞸 Inventory Audit |                                                                 |                      |
| 🗵 Students 🗲      |                                                                 |                      |
| Left ≤ Staff >    |                                                                 |                      |
|                   |                                                                 |                      |
| 🔎 Help Desk 🗲     |                                                                 |                      |
| 羚 Parts >         |                                                                 |                      |
| s Invoices >      |                                                                 |                      |
| → Imports >       |                                                                 |                      |
| Reports >         |                                                                 |                      |

### Type, scan or paste "Asset ID or Serial Number".

|                   | Q Search                                                        | €<br>Lineare           |
|-------------------|-----------------------------------------------------------------|------------------------|
| 🖶 Dashboard       | Assets > Bulk Assign                                            | 🕎 1to1QA 💄 1to1 QA 🔮 🔂 |
| 🗚 Sites >         | Bulk Assign Assets                                              | Settings               |
| 🖣 Assets 🗸 🗸      | Note: No more than 200 Asset ID/SNs may be submitted at a time. |                        |
| 🞛 Manage          | Location Inventory ID: * QAHS-Inventory Q Search                |                        |
| 🚟 Assign          |                                                                 |                        |
| Turn In           | Asset ID: *                                                     |                        |
| Print Labels      |                                                                 |                        |
| 😂 Bulk Update     | Turned In *                                                     |                        |
| Bulk Assign       | 😩 Update Held By and Assigned                                   |                        |
| 🚦 Quick Add       |                                                                 |                        |
| 🞸 Inventory Audit |                                                                 |                        |
| 💌 Students 🗲      |                                                                 |                        |
| 💄 Staff 🛛 🗲       |                                                                 |                        |
| 🏦 Locations 🔸     |                                                                 |                        |
| Help Desk 🔉       |                                                                 |                        |
| 羚 Parts 🔿         |                                                                 |                        |
| 🔋 Invoices >      |                                                                 |                        |
| 🚽 Imports 🖒       |                                                                 |                        |
| Reports >         | •                                                               |                        |

**9** Select "Update Held By and Assigned" **or** "Update Held By Only".

| ONE TO ONE        |                             | Q Search                             | 1        |  |          |           |        |
|-------------------|-----------------------------|--------------------------------------|----------|--|----------|-----------|--------|
| E Dashboard       | Home > Assets > Bulk Assign |                                      |          |  | 🖪 1to1QA | 💄 1to1 QA | •      |
| Sites >           | Bulk Assign As              | sets                                 |          |  |          | 🌣 Se      | ttings |
| 🖵 Assets 🗸 🗸      | Note: No more than 200 As   | set ID/SNs may be submitted at a tir | ne.      |  |          |           |        |
| 🗄 Manage          | Location Inventory ID: *    | QAHS-Inventory                       | Q Search |  |          |           |        |
| Assign            |                             |                                      |          |  |          |           |        |
| Turn In           | Asset ID: *                 | 142392,142589,142655,142684          |          |  |          |           |        |
| Print Labels      |                             |                                      |          |  |          |           |        |
| 😂 Bulk Update     | Turned In *                 | 0                                    |          |  |          |           |        |
| P Bulk Assign     | Update Held By and          | Assigned                             | v Only   |  |          |           |        |
| Quick Add         |                             |                                      |          |  |          |           |        |
| 🞸 Inventory Audit |                             |                                      |          |  |          |           |        |
| 💌 Students 🔉      |                             |                                      |          |  |          |           |        |
| Left ≤ Staff →    |                             |                                      |          |  |          |           |        |
|                   |                             |                                      |          |  |          |           |        |
| 🔎 Help Desk 🗲     |                             |                                      |          |  |          |           |        |
| 🎇 Parts >         |                             |                                      |          |  |          |           |        |
| s Invoices >      |                             |                                      |          |  |          |           |        |
| Imports >         |                             |                                      |          |  |          |           |        |
| Reports >         |                             |                                      |          |  |          |           |        |

#### Select "Proceed".

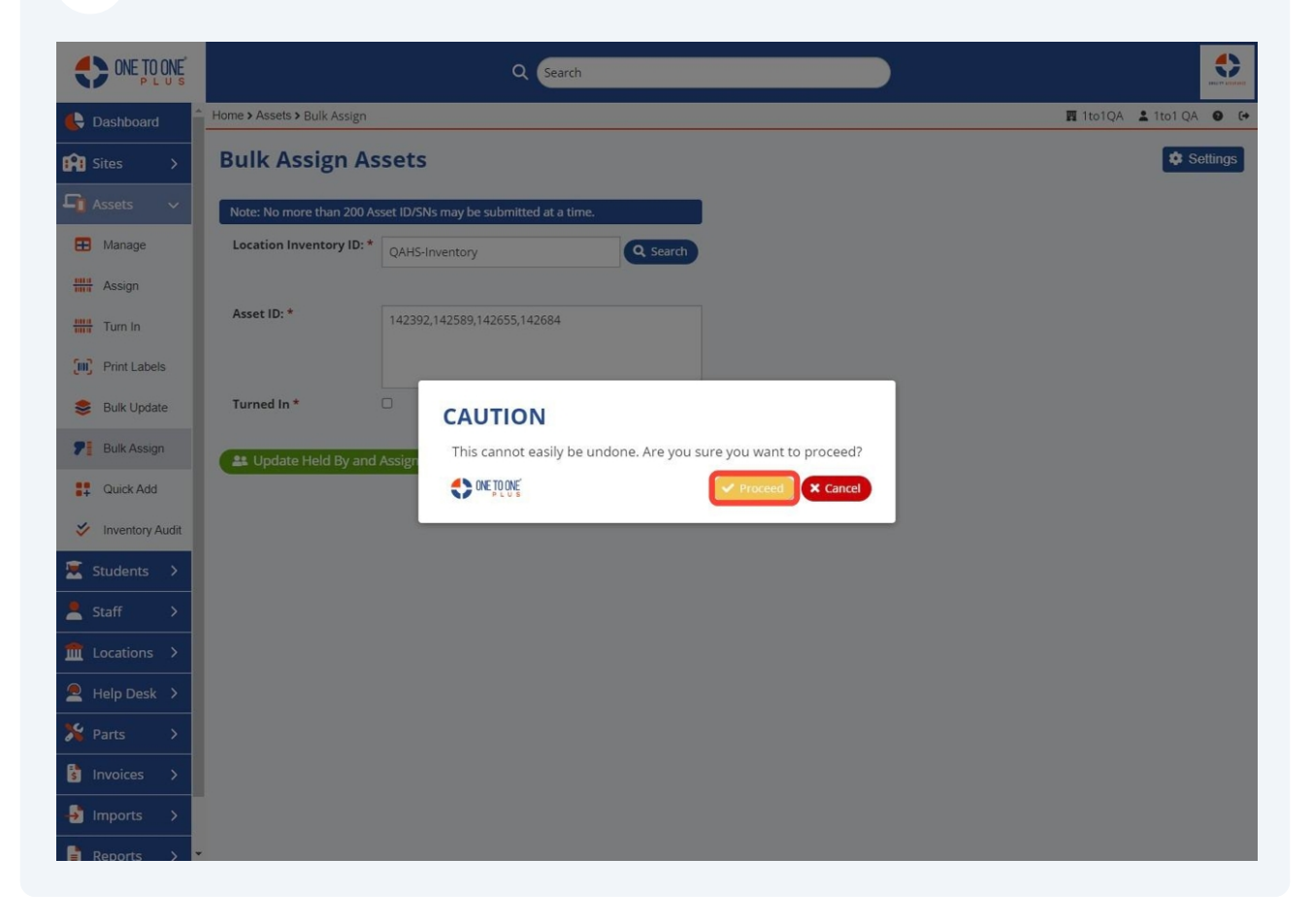

# Enter "Signature".

|                   |                                |            | Q Search             |                      |                  | ) |                        |
|-------------------|--------------------------------|------------|----------------------|----------------------|------------------|---|------------------------|
| C Dashboard       | Home > Assets > Bulk Assign    |            |                      |                      |                  |   | 🏧 1to1QA 😩 1to1 QA 🛛 🚱 |
| Sites >           | Bulk Assign Asse               | Signati    | ures                 |                      |                  |   | Settings               |
| 🔓 Assets 🗸        | Note: No more than 200 Asset I |            | As                   | signed Assets        |                  |   |                        |
| Hanage            | Location Inventory ID: *       | Asset ID   | Serial Number        | Assigned to Location | Held by Location |   |                        |
|                   |                                | 142655     | DMPD20AFLMPM         | QAHS-Inventory       | QAHS-Inventory   |   |                        |
| Assign            | Asset ID: *                    | 142589     | DMPD20NVLMPM         | QAHS-Inventory       | QAHS-Inventory   |   |                        |
| Turn In           |                                | 142392     | F9FCV02CLMPM         | QAHS-Inventory       | QAHS-Inventory   |   |                        |
| III) Print Labels |                                | 142684     | DMPD20WELMPM         | QAHS-Inventory       | QAHS-Inventory   |   |                        |
| 😂 Bulk Update     | Turned In *                    | School Rep | resentative Signatu  | re: *                |                  |   |                        |
| P Bulk Assign     | 👫 Update Held By and Assi      | •          |                      |                      | ]                |   |                        |
| Quick Add         |                                |            |                      |                      |                  |   |                        |
| Sinventory Audit  |                                | Full Name: | *                    |                      | 1                |   |                        |
| 🛣 Students >      |                                | Vendor Rep | presentative Signatu | ire: *               |                  |   |                        |
| Left Staff >      |                                |            |                      |                      |                  |   |                        |
|                   |                                |            |                      |                      |                  |   |                        |
| 🙎 Help Desk 🗲     |                                | Full Name: | *                    |                      | 1                |   |                        |
| 🎇 Parts >         |                                |            | f                    |                      | Cancel A Submit  |   |                        |
| s Invoices >      |                                | a plug     |                      |                      | Subinic          |   |                        |
| - Imports >       |                                |            |                      |                      |                  |   |                        |
| Reports >         | •                              |            |                      |                      |                  |   |                        |

# Type in "Full Name".

|                    |                                |                                         | Q Search            |                      |                  | ) |                        |
|--------------------|--------------------------------|-----------------------------------------|---------------------|----------------------|------------------|---|------------------------|
| C Dashboard        | Home > Assets > Bulk Assign    |                                         |                     |                      |                  |   | 🏹 1to1QA 💄 1to1 QA 🛛 🗘 |
| Sites >            | Bulk Assign Asse               | Signati                                 | ures                |                      |                  |   | Settings               |
| 🔓 Assets 🗸 🗸       | Note: No more than 200 Asset I |                                         | As                  | signed Assets        |                  |   |                        |
| H Manage           | Location Inventory ID: *       | Asset ID                                | Serial Number       | Assigned to Location | Held by Location |   |                        |
|                    | Q#                             | 142655                                  | DMPD20AFLMPM        | QAHS-Inventory       | QAHS-Inventory   |   |                        |
| Assign             | Accot ID: *                    | 142589                                  | DMPD20NVLMPM        | QAHS-Inventory       | QAHS-Inventory   |   |                        |
| Turn In            | Asset ID.                      | 142392                                  | F9FCV02CLMPM        | QAHS-Inventory       | QAHS-Inventory   |   |                        |
| (III) Print Labels |                                | 142684                                  | DMPD20WELMPM        | QAHS-Inventory       | QAHS-Inventory   |   |                        |
| 😂 Bulk Update      | Turned In *                    | School Rep                              | resentative Signatu | re: *                |                  |   |                        |
| P Bulk Assign      | Lupdate Held By and Assi       |                                         |                     |                      |                  |   |                        |
| Quick Add          |                                |                                         |                     |                      |                  |   |                        |
| Vinventory Audit   |                                | Full Name:                              | *                   |                      | ,                |   |                        |
| 🗵 Students 🗲       |                                | Vendor Rer                              | resentative Signatu | IF0: *               |                  |   |                        |
| 💄 Staff 🛛 🗲        |                                |                                         | esentative signate  |                      |                  |   |                        |
| Locations >        |                                |                                         |                     |                      |                  |   |                        |
| 🔎 Help Desk 🗲      |                                | Full Name:                              | *                   |                      | -                |   |                        |
| 🄀 Parts >          |                                |                                         | 2                   |                      |                  |   |                        |
| s Invoices >       |                                | C L L L L L L L L L L L L L L L L L L L |                     | ×                    | Cancel Submit    |   |                        |
| 📲 Imports >        |                                |                                         |                     |                      |                  |   |                        |
| Reports >          |                                |                                         |                     |                      |                  |   |                        |

# Enter "Vendor Signature and Full Name".

| ONE TO ONE<br>P L U S |                                |             | Q Search             | _                    |                  |          |             |
|-----------------------|--------------------------------|-------------|----------------------|----------------------|------------------|----------|-------------|
| C Dashboard           | Home > Assets > Bulk Assign    |             |                      |                      |                  | 🖪 1to1QA | 1to1 QA 🛛 🗘 |
| Sites >               | Bulk Assign Asse               | Signati     | ures                 |                      |                  |          | Settings    |
| 🔓 Assets 🗸 🗸          | Note: No more than 200 Asset I |             | As                   | signed Assets        |                  |          |             |
| 🖽 Manage              | Location Inventory ID: *       | Asset ID    | Serial Number        | Assigned to Location | Held by Location |          |             |
| Assign                | 3                              | 142655      | DMPD20AFLMPM         | QAHS-Inventory       | QAHS-Inventory   |          |             |
| IIII Turp In          | Asset ID: *                    | 142589      | E9ECV02CLMPM         | QAHS-Inventory       | QAHS-Inventory   |          |             |
| Print Labels          |                                | 142684      | DMPD20WELMPM         | QAHS-Inventory       | QAHS-Inventory   |          |             |
| Sulk Update           | Turned In *                    | Colorad Dem |                      |                      |                  |          |             |
| <b>7</b> Bulk Assign  | . Update Held By and Assi      |             | resentative signatui | re: -                |                  |          |             |
| Quick Add             |                                |             |                      |                      |                  |          |             |
| Vinventory Audit      |                                | Full Name:  | *                    |                      |                  |          |             |
| 🕱 Students >          |                                | Vendor Rep  | presentative Signatu | ire: *               |                  |          |             |
| 💄 Staff 🛛 🔸           |                                |             |                      |                      |                  |          |             |
| Locations >           |                                |             |                      |                      |                  |          |             |
| 🙎 Help Desk 🔸         |                                | Full Name:  | *                    |                      |                  |          |             |
| 🎇 Parts >             |                                |             |                      |                      |                  |          |             |
| Invoices >            |                                | C ne louis  |                      | ×                    | Cancel Submit    |          |             |
| Imports >             |                                |             |                      |                      |                  |          |             |
| Reports >             |                                |             |                      |                      |                  |          |             |

### 14 Select "Submit".

| ONE TO ONE<br>P L U S |                                |            | Q Search             |                      |                   |   |                    |        |
|-----------------------|--------------------------------|------------|----------------------|----------------------|-------------------|---|--------------------|--------|
| C Dashboard           | Home > Assets > Bulk Assign    |            |                      |                      |                   | 1 | 🕎 1to1QA 💄 1to1 QA | • •    |
| 🕅 Sites >             | Bulk Assign Asse               | Signat     | ures                 |                      |                   |   | 🏟 Se               | ttings |
| 🔓 Assets 🗸            | Note: No more than 200 Asset I |            | As                   | signed Assets        |                   |   |                    |        |
| 🖽 Manage              | Location Inventory ID: *       | Asset ID   | Serial Number        | Assigned to Location | Held by Location  |   |                    |        |
| IIII Annian           |                                | 142655     | DMPD20AFLMPM         | QAHS-Inventory       | QAHS-Inventory    |   |                    |        |
| Tim Assign            | Asset ID: *                    | 142589     | DMPD20NVLMPM         | QAHS-Inventory       | QAHS-Inventory    |   |                    |        |
| Turn In               |                                | 142392     | F9FCV02CLMPM         | QAHS-Inventory       | QAHS-Inventory    |   |                    |        |
| Print Labels          |                                | 142684     | DMPD20WELMPM         | QAHS-Inventory       | QAHS-Inventory    |   |                    |        |
| 😂 Bulk Update         | Turned In *                    | School Rep | resentative Signatu  | re: *                |                   |   |                    |        |
| P Bulk Assign         | Lupdate Held By and Assi       | •          |                      |                      |                   |   |                    |        |
| Quick Add             |                                |            |                      |                      |                   |   |                    |        |
| Sinventory Audit      |                                | Full Name: | *                    |                      |                   |   |                    |        |
| 🗵 Students 🔸          |                                | Vendor Rep | oresentative Signatu | ire:*                |                   |   |                    |        |
| 💄 Staff 🛛 🗲           |                                |            |                      |                      |                   |   |                    |        |
|                       |                                |            |                      |                      |                   |   |                    |        |
| 🙎 Help Desk 🗲         |                                | Full Name: | *                    |                      |                   |   |                    |        |
| 🎇 Parts 🔿             |                                |            | :                    |                      | Cancel Cut Sub-it |   |                    |        |
| 🕏 Invoices >          |                                | AL IOUR    |                      | ×                    | Submit            |   |                    |        |
| 📲 Imports >           |                                |            |                      |                      |                   |   |                    |        |
| Reports >             |                                |            |                      |                      |                   |   |                    |        |